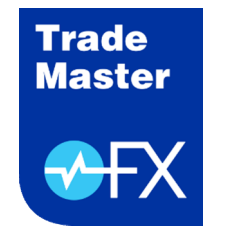

# TradeMaster FX

iPhone Mobil Uygulaması Kurulumu

Mart 2023

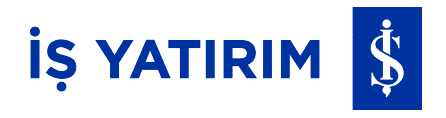

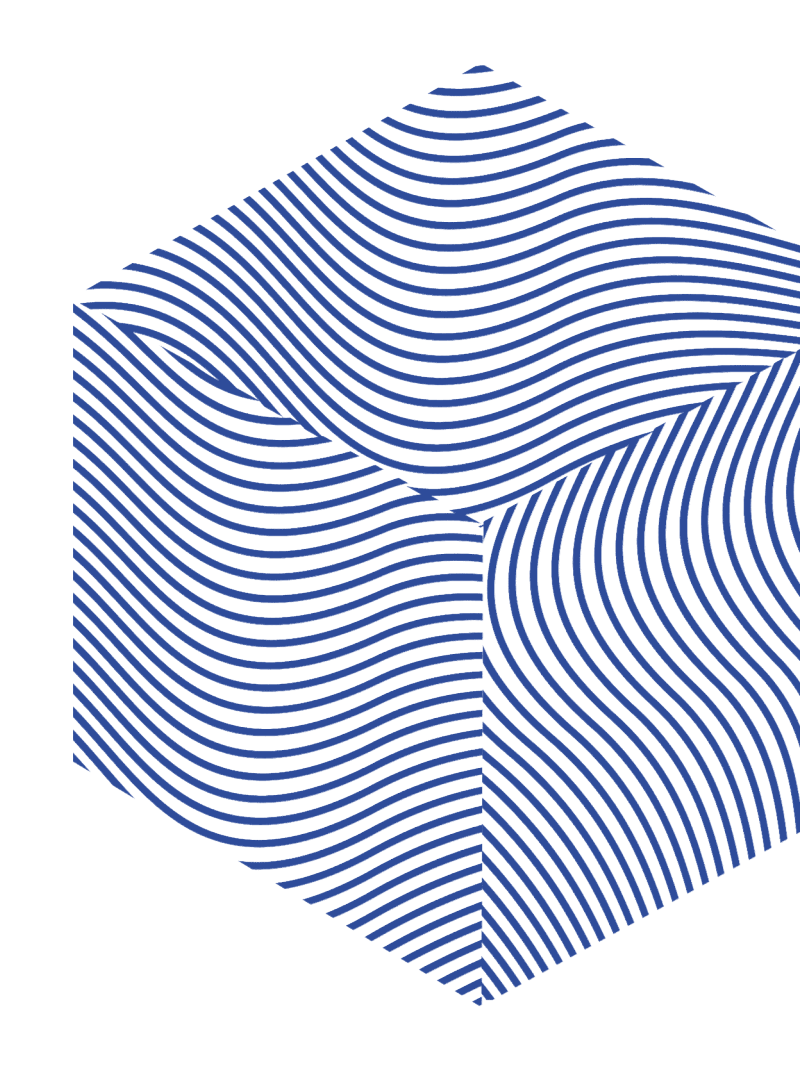

### **TradeMaster FX iPhone Mobil Uygulama Kurulumu** Çalışma Koşulu ve Kurulum Adımları

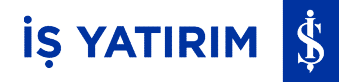

ADIM 1: AppStore'a girin ve MetaTrader 5'i aratın.

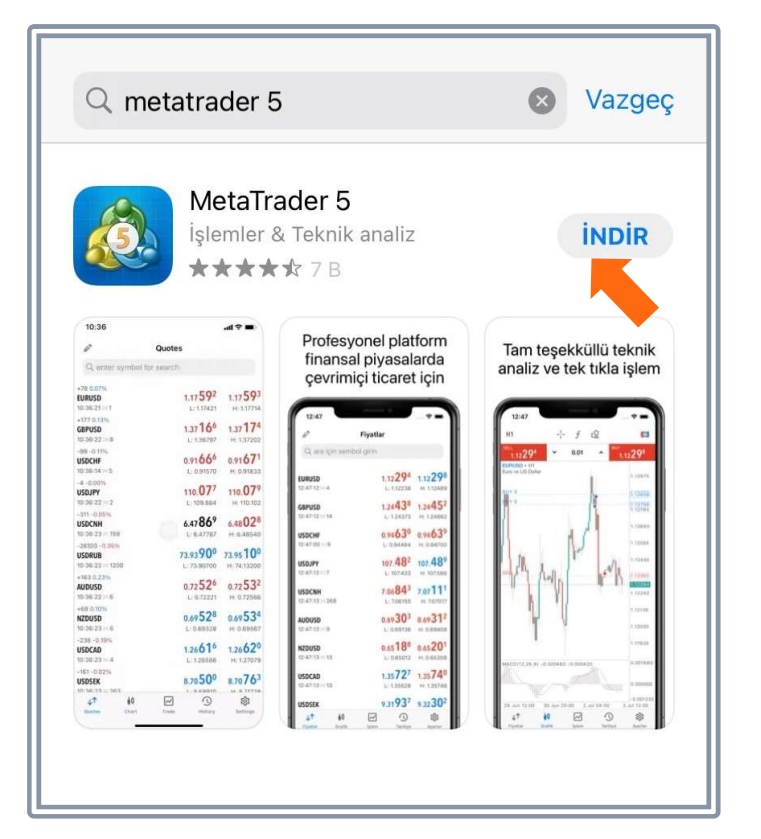

#### **ADIM 2:** İndir butonuna basıp programı yükleyin.

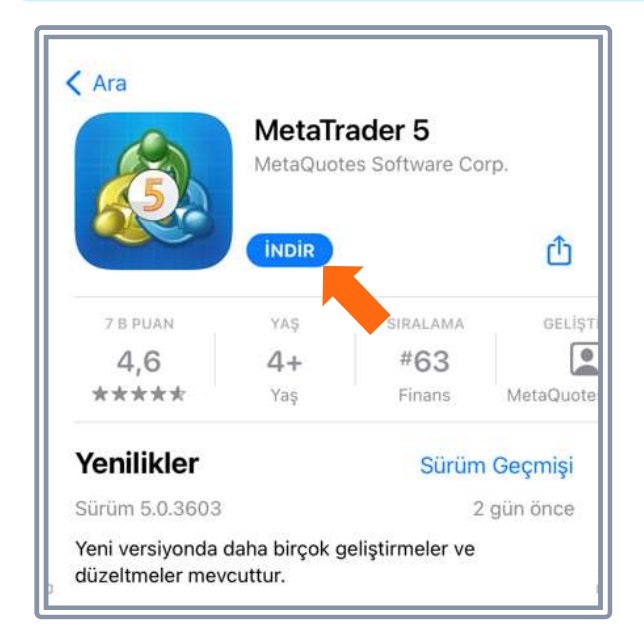

**TradeMaster FX Meta** 

programinin (uygulamasının) çalışabilmesi için iPhone telefonunuzun internete bağlı olması gerekir.

### İŞ YATIRIM 💲

(i)

#### TradeMaster FX iPhone Mobil Uygulama Kurulumu Kurulum Adımları

**ADIM 3: Uygulama indirildikten** sonra MetaTrader 5 ikonu ana sayfaya gelecektir.

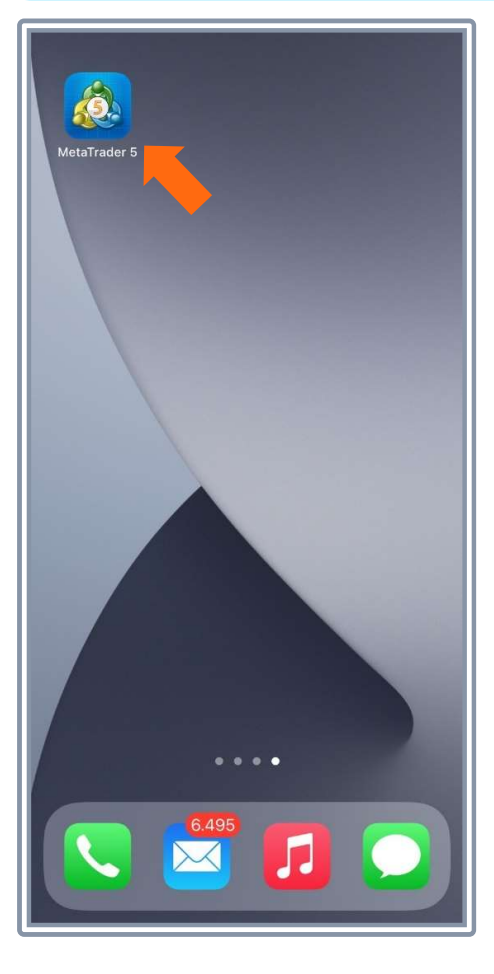

ADIM 4: Gelen ekranda "KABUL ET" butonuna basın. Demo hesabı aç ekranında "İptal"e basın.

| MetaTrader §                                                                 | e Hoşgeldiniz                                                                                                    |  |
|------------------------------------------------------------------------------|----------------------------------------------------------------------------------------------------|--|
| MetaQuotes Ltd bir ya<br>şirketidir, herhangi bir<br>veya ticaret hizmeti sa | ılım geliştirme<br>inansal, yatırım, aracılık<br>jlamaz.                                                                                                    |  |
| KABUL ET düğmesine<br>ve koşulları, Gizlilik Po<br>Reddini kabul ediyoru     | basarak EULA'nın şart<br>itikası ve Sorumluluk<br>n.                                                                                                    |  |
| KAB                                                                          |                                                                                                    |  |
| Uygulamada yer alan t<br>amaçlı değildir.                                    | ilgilerin hiç                                                                                                    |  |
| 1                                                                            |                                                                                                    |  |
|                                                                              |                                                                                                    |  |
|                                                                              | Demo hesabı aç iptal                                                                                                    |  |
|                                                                              | Demo hesabı aç iptal<br>MetaQuotes Software Corp.<br>www.metaquotes.net                                                                                                    |  |
|                                                                              | Demo hesabi aç iptal<br>MetaQuotes Software Corp.<br>www.metaquotes.net<br>Bir hesap açarak, hesap açma şartlarını ve<br>MetaQuotes Software Corp veri koruma<br>politikasını kabul etmiş olursunuz.                                                                                                    |  |
|                                                                              | Demo hesabı aç iptal<br>MetaQuotes Software Corp.<br>www.metaquotes.net<br>Bir hesap açarak, hesap açma şartlarını ve<br>MetaQuotes Software Corp veri koruma<br>politikasını kabul etmiş olursunuz.                                                                                                    |  |
|                                                                              | Demo hesabı aç iptal   MetaQuotes Software Corp.<br>www.metaquotes.net Neww.metaquotes.net   Bir hesap açarak, hesap açma şartlarını ve<br>MetaQuotes Software Corp veri koruma<br>politikasını kabul etmiş olursunuz. DEMO HESABI AÇ   Cerçek para kullanarak ticaret yapmak için, bir<br>finansal hizmet şirketi ile ayrı bir sözleşme<br>yaparak gerçek ticaret hesabı başvurusunda<br>bulunmanız gerekir. |  |

ADIM 5: Uygulama açıldıktan sonra Ayarlar'a girin. Gelen ekrandaki arama alanına "Is Yatirim" yazarak gelen listeden Is Yatirim Menkul Degerler A.S.' i seçin. Giriş ekranında hesap numarası ve şifre yazın.

Avarla

3

👤 Alım-Satım Hesapları

Sohbet ve mesajlar

MQL5.comminty'e giriş! işlemciler Topluluğu OTP Anlık şifre sistemi

👧 Yeni Hesap Posta Kutusu Haberler Tradays

Arayüz Grafikler Günlük 💩 Ayarlar

|                     | Q Is yatirim                              | 8        | Vazgeç  |
|---------------------|-------------------------------------------|----------|---------|
| >                   | Is Yatirim Menkul Degerler A.S            | 5.       | (j)     |
| >                   |                                           |          |         |
| >                   |                                           |          |         |
| >                   |                                           |          |         |
| >                   | Katirim Menkul Degerl                     | ler A.S. |         |
| ×                   | Yenî bir hesap açın $\exists_{x}^{y_{x}}$ |          |         |
| >                   | Sunucu TradeMa                            | asterFX  | -Prod   |
| >                   | Hesap No                                  |          | Giriş   |
| >                   | Şifre                                     | şifre    | e girin |
| >                   | Şifreyi kaydet                            |          |         |
| >                   | Şifrenizi mi unuttunuz?                   |          |         |
| >                   |                                           |          |         |
|                     |                                           |          |         |
|                     |                                           |          |         |
|                     |                                           |          |         |
| <b>B</b><br>Ayarlar |                                           |          |         |
|                     |                                           |          |         |
|                     |                                           |          |         |
|                     | Giriş                                     |          |         |

2

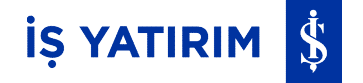

Uygulamayı yüklediğiniz telefonda <u>tek seferlik</u> şifre One-Time Password (OTP) aktivasyonu yapmak için:

"TradeMaster FX One Time Password(OTP)-Anlık Şifre Sistemi Kullanım Kılavuzu"nun Mobil Cihaz Kaydımı Nasıl Yaparım? OTP'yi Nasıl Aktive Edebilirim? başlığındaki adımları takip ediniz.

Uygulamayı yüklediğiniz telefonda tanımlı cihazınızda üreteceğiniz OTP ile uygulamaya giriş yapmak için:

"TradeMaster FX One Time Password(OTP)-Anlık Şifre Sistemi Kullanım Kılavuzu"nun Farklı Bir Mobil Cihaz ile TradeMaster FX Uygulamasına Nasıl Giriş Yapabilirim? başlığındaki adımları takip ediniz.

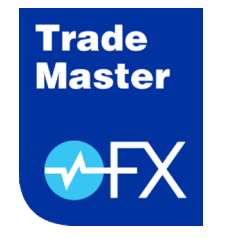

# TradeMaster FX

iPhone Mobil Uygulaması Kurulumu

Mart 2023

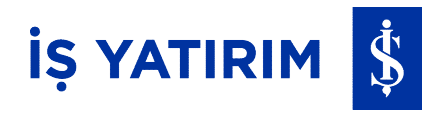

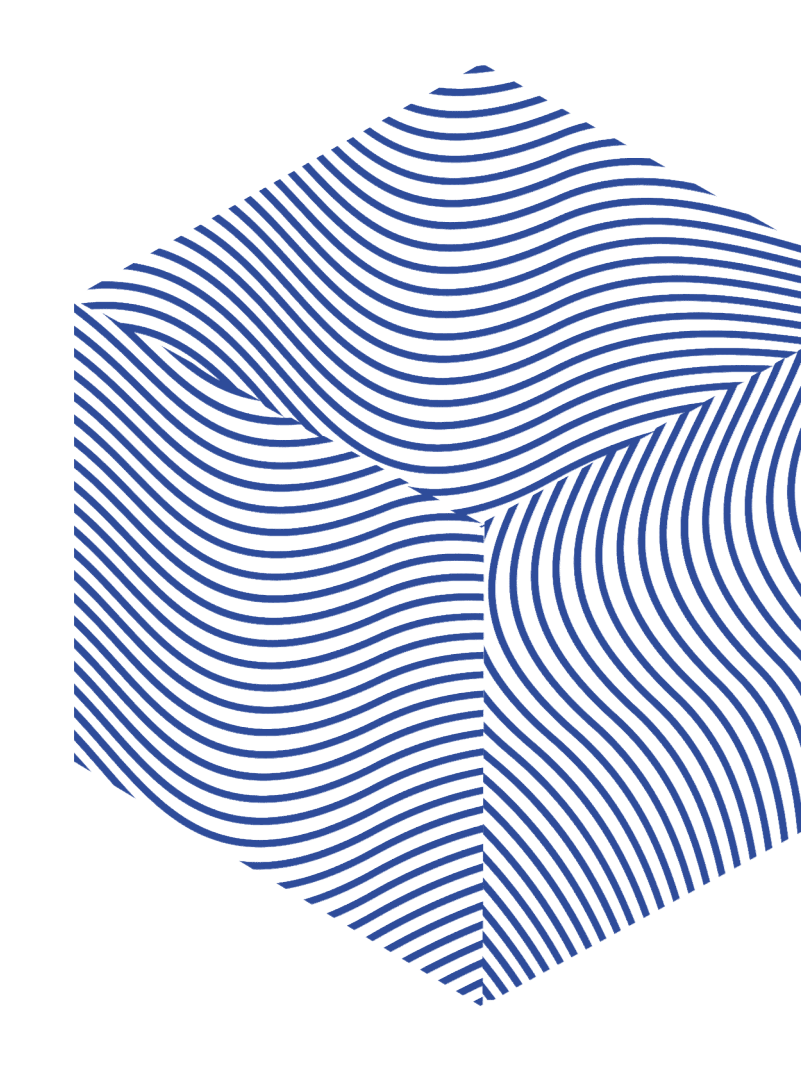